# nForma- School Configuration

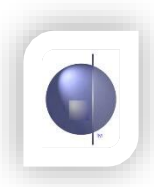

# **School Configuration**

## **Editing School Details**

On the Home page select **School Config** 

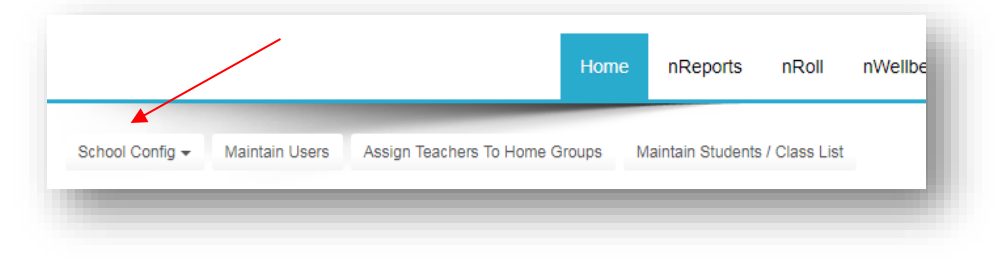

#### Select Edit Configuration

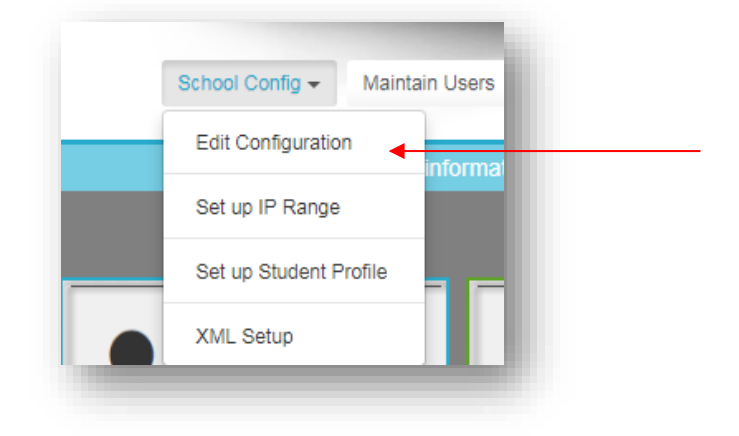

This area contains basic information about your school.

Click on the **Edit** button in the lower right corner to change any details that are incorrect.

Principal's name can be edited or changed as required.

Make sure OTHER is selected in the Diocese field if you belong to the Melbourne Diocese. Otherwise, choose your diocese.

| School Number                                      | E1234                   |
|----------------------------------------------------|-------------------------|
| School Entity                                      | 01                      |
| School Name                                        | Clarisse Primary School |
| Campus                                             | 1                       |
| Suburb                                             | Melbourne               |
| Principal                                          | Mr. CEPL                |
| School Type                                        | CECV                    |
| Diocese                                            | Other                   |
| School Arrangement                                 | Primary / Secondary     |
| Show Both VELS And AUSVels Scores<br>In Data Entry | True                    |
|                                                    | Z 1                     |
|                                                    |                         |

### Set up IP Range

Select Set up IP Range

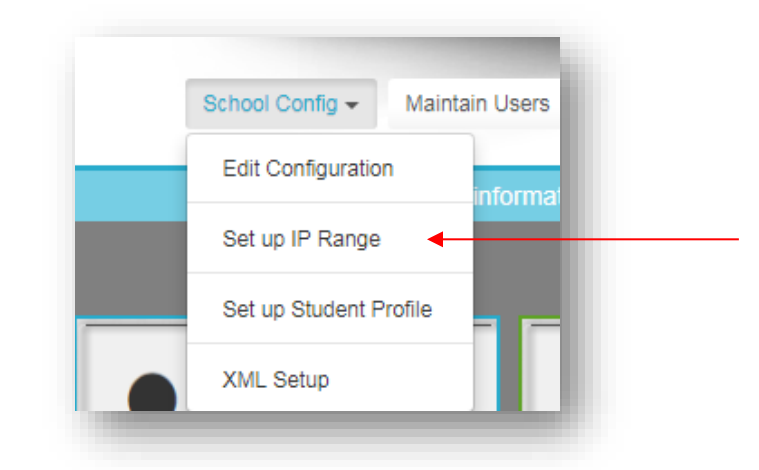

Facility to restrict access to certain areas of nForma Web over the Internet.

This must be set up if you want to display:

- Student photos on the reports

Supplementary
Documents in
nWellbeing

Your IT technician will be able to assist with this setup.

| Set up IP Range           | - 1 |  |  |  |
|---------------------------|-----|--|--|--|
| IP FROM:                  |     |  |  |  |
| IP TO:                    |     |  |  |  |
| AutoFill IP Range Add New |     |  |  |  |

**NOTE**: You can enter your Admin and Curriculum network IP ranges manually or click the **AutoFill IP Range** then **Add New** buttons, to automatically put in your IP ranges. You need to do this on **both** an Admin and a Curriculum computer.

## Set up Student Profile

Select Set up Student Profile

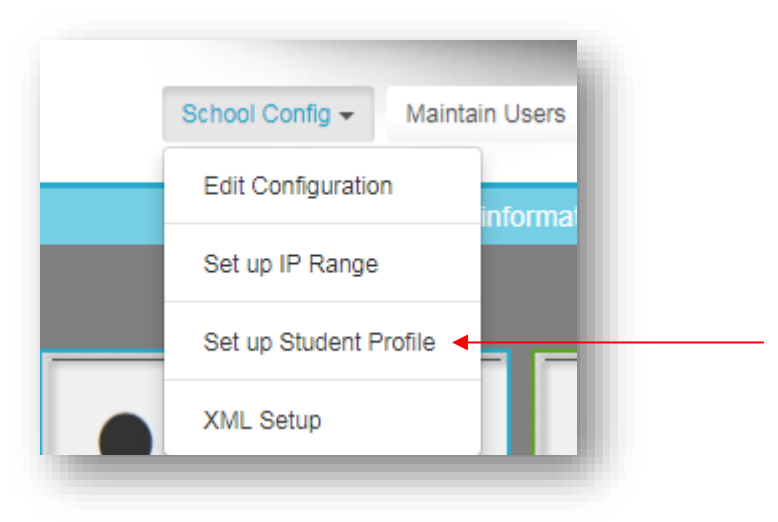

| Name                      | DisplayOrder | Include  | Command    |
|---------------------------|--------------|----------|------------|
| Student Information       | 1            | ~        |            |
| Grade History             | 2            | ~        |            |
| WellBeing Information     | 3            | ~        |            |
| Wellbeing Support Program | 4            | ~        | $\swarrow$ |
| Wellbeing Notes           | 5            | ~        |            |
| WellBeing Document        | 6            | ~        |            |
| Absences                  | 7            | ~        | 2          |
| Attendance Summary        | 8            | ~        |            |
| First Aid                 | 9            | ~        |            |
| First Aid Type Summary    | 10           | ~        |            |
| Semester Report Scores    | 11           | <b>v</b> | $\swarrow$ |

On this page you can choose what is displayed in the Student Profile. Click on the small edit button to set the display order and the inclusions for your school.